### APC クーポンコードのご利用方法

#### A. SpringerOpen (http://www.springeropen.com/)の場合。

- 1. 上記 URL から SpringerOpen トップページに入る。
- 2. 下記赤線囲み部分の Submit a manuscript をクリック

| Log on                                                                                                    | 🙆 Springer Open                                                                                             | BioMed Central                               | Chemistry Central                                                                                                    |
|----------------------------------------------------------------------------------------------------|----------------------------------------------------------------------------------------------------|----------------------------------------------|----------------------------------------------------------------------------------------------------|
| Books About Springer                                                                                                    | Open My SpringerOpen                                                                                        | Search SpringerOpen                          | Go<br>Advanced search                                                                                                    |
| <ul> <li>Welcome Springer</li> <li>SpringerOpen gives you the opportunity to publish open access in all arriscience. It makes it easier than ever for you to widen your readership, or open access mandates, retain copyright, and benefit from Springer's trubrand.</li> <li>Recommend Open Access Membership</li> <li>Benefits of publishing</li> </ul> | eas of<br>omply with<br>sted<br>SpringerPlus - indexed<br>A peer-reviewed, open access<br>areas of science. | in Scopus and PMC!<br>s journal covering all | SpringerOpen<br>Newsletter<br>Receive periodic news<br>and updates relating to<br>springerOpen.<br>email address<br>Sign up |
| SpringerOpen journals                                                                                                    |                                                                                                    |                                              | Libraries                                                                                                    |
| Latest journals open for submission                                                                                                    | Open Access at Springer                                                                                     |                                              | Discover our<br>Membership Program<br>and other library<br>services.                                                        |

3. 投稿する雑誌をプルダウンメニューから選択し、Submit ボタンをクリック

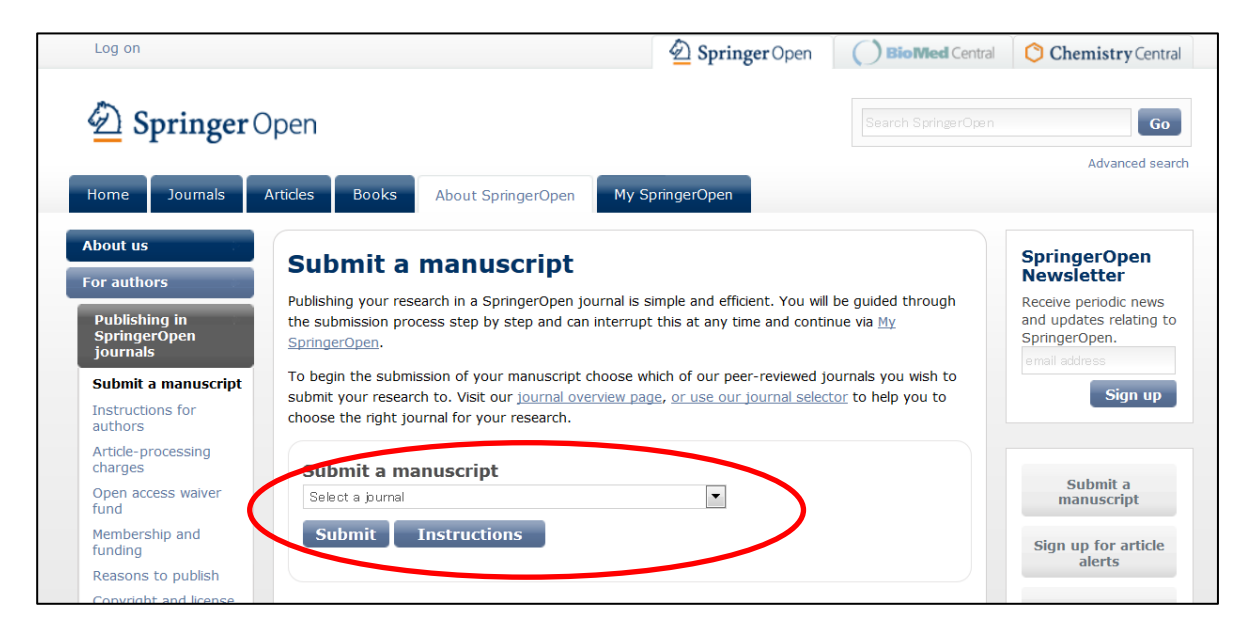

### 4. Submission Checklist を読んだら、画面下段の Continue ボタンをクリック

| Log on        |                                                                                                    |                                                                                                    |                                                                                                    | Der Open                                                                                                    | Journals                                      |
|---------------|----------------------------------------------------------------------------------------------------|----------------------------------------------------------------------------------------------------|----------------------------------------------------------------------------------------------------|----------------------------------------------------------------------------------------------------|-----------------------------------------------|
| Adv<br>a Spri | Vances in Difference Equation                                                                                                    | DNS IMPACT<br>FACTOR<br>0.63                                                                                                    | Search this journal                                                                                                    | • for                                                                                                    | Advapped o                                    |
| Home          | Articles Authors Reviewers About th                                                                                                    | nis journal My Advan                                                                                                    | nces in Difference Equation                                                                                                    | าร                                                                                                    | Avancea                                       |
| check         | ist <u>contact details</u> manuscript details                                                                                                    | 5 $ ight angle$ cover letter $ ight angle$                                                                                                    | author details $ ight angle$ pa                                                                                                    | ayment $ ightarrow$ upload $ ightarrow$ do                                                                                                    | one                                           |
|               | Submission checklist                                                                                                    |                                                                                                    |                                                                                                    |                                                                                                    |                                               |
|               | Thank you for deciding to submit your pape                                                                                                    | r to Advances in Differe                                                                                                    | ence Equations.                                                                                                    |                                                                                                    |                                               |
|               | Please make sure you have satisfied the points o<br>questions about the submission process, please<br>Special Issue, please refer to its specific name in                                                                                                    | n the following checklist b<br>contact info@springerope<br>your covering letter.                                                                                                    | efore submitting your man<br>:n.com. If you are submittir                                                                                                    | uscript. If you have any<br>ng a manuscript to a particula                                                                                                    | r                                             |
|               | <ol> <li>Email addresses</li> <li>Do you have a list of the email addresses for all t<br/>inform the co-authors when the manuscript has</li> </ol>                                                                                                    | he co-authors of the mar<br>been received and when i                                                                                                    | uscript? You will need to p<br>is published.                                                                                                    | rovide these so that we can                                                                                                    |                                               |
|               | <ol> <li>Instructions for Authors</li> <li>Have you read the detailed <u>Instructions for Author</u></li> <li>Difference Equations's peer review policy.</li> </ol>                                                                                                    | ors for Advances in Differ                                                                                                    | ence Equations? You may a                                                                                                    | also like to read Advances in                                                                                                    |                                               |
|               | If you are planning to submit a TeX file, please su                                                                                                    | ubmit your TeX file as the                                                                                                    | main manuscript file and ye                                                                                                    | our bib/bbl file as a depender                                                                                                    | t                                             |
|               | Submission of the article to the journal can be or<br>processing charge must be paid prior to publicat                                                                                                    | ompleted once the payr<br>ion.                                                                                                    | nent method has been ag                                                                                                    | preed. Any applicable article                                                                                                    |                                               |
|               | Submissions from EU countries are subject to V<br>from VAT charge. UK Customers are not exempt<br>is an administration surcharge applicable.                                                                                                    | AT (Value Added Tax).<br>t from VAT charge. If yo                                                                                                    | EU customers must supp<br>ou choose to pay by a me                                                                                                    | ly their VAT Number to be<br>ethod other than by credit                                                                                                    | exempt<br>card, there                         |
|               | For more information, see our article processing                                                                                                    | charge FAQ. Find out h                                                                                                    | ow to recommend that y                                                                                                    | our institution become a <u>m</u>                                                                                                    | ember.                                        |
|               | 6. Conditions of submission and SpringerOp<br>Do you confirm that all the authors of the manu<br>accuracy and integrity of the manuscript in accor<br>described in the manuscript will be freely availabl<br>have ethical approval for any human or animal ex<br>confirm that the manuscript is original, has not a<br>another journal? By clicking the button below, yo<br>SpringerOpen Copyright and License Agreement | en Copyright and Lic<br>script have read and ag<br>'dance with <u>ICMJE criter</u><br>e to any scientist wishir<br>cperimentation (for mor<br>already been published io<br>ou are confirming these<br>which we suggest you | ense Agreement<br>reed to its content and a<br>a? Do you confirm that r<br>g to use them for non-cr<br>e information see our <u>Ins</u><br>n a journal and is not cur<br>points and agreeing to ti<br>read. | re accountable for all aspec<br>eadily reproducible material<br>ommercial purposes , and t<br><u>structions for Authors</u> )? Do<br>rently under consideration<br>hese and all other terms of | ts of the<br>s<br>hat you<br>you<br>by<br>the |
|               | For authors who are prevented from being copy<br>government employees) SpringerOpen can accor<br>provide details of your situation.                                                                                                    | right holders (for instar<br>nmodate nonstandard (                                                                                                    | ce where Crown Copyrigl<br>copyright lines. If this app                                                                                                    | nt applies or researchers ar<br>plies to you, Please <u>contact</u>                                                                                                    | e US<br><u>us</u> and                         |
|               | Yes, I accept the conditions of submission ar                                                                                                    | nd the SpringerOpen Co                                                                                                    | pyright and License Agre                                                                                                    | ement - take me to the ne                                                                                                    | xt step.                                      |
|               |                                                                                                    |                                                                                                    |                                                                                                    |                                                                                                    |                                               |

5. 既にユーザー登録されている場合は、Email Address と Password を入力して、Log On ボタン をクリック。BioMed Central でユーザー登録が済んでいる方は、そちらの Email Address、Password をご記入ください。

|                                                                                                    |                                                                        | Springer Open          | Journals                    |
|----------------------------------------------------------------------------------------------------|------------------------------------------------------------------------|------------------------|-----------------------------|
| Advances in Difference Equations     Advances in Difference Equations     Advanc | Search this journal                                                    | for                    | Go                          |
|                                                                                                    |                                                                        |                        | Advanced sea                |
| Home Articles Authors Reviewers About this journal My Advance                                                                                                    | es in Difference Equations                                             |                        |                             |
|                                                                                                    |                                                                        |                        |                             |
|                                                                                                    |                                                                        |                        |                             |
| <u>checklist</u> contact details manuscript details cover letter auth                                                                                                    | or details $ ightarrow$ payment $ ightarrow$ up                        | pload > done           |                             |
|                                                                                                    |                                                                        |                        |                             |
| Combo at data lla                                                                                                    |                                                                        |                        |                             |
| Contact details                                                                                                    |                                                                        |                        |                             |
| Thank you for deciding to submit your paper to Advances in Difference Equations. You need                                                                                                    | d to logon or register, so that acc                                    | ess to the manuscrip   | ot submission               |
| pages is restricted to you.                                                                                                    |                                                                        |                        |                             |
|                                                                                                    |                                                                        |                        |                             |
| Existing users: If you have previously registered as a SpringerOpen or Advances in Different                                                                                                    | nce Equations user, you should j                                       | ust log on with your   | e-mail address              |
| Existing users: If you have previously registered as a SpringerOpen or Advances in Different and password.                                                                                                    | nce Equations user, you should j                                       | ust log on with your   | e-mail address              |
| Existing users: If you have previously registered as a SpringerOpen or Advances in Different and password.<br>New users: Alternatively, if you have not previously registered at SpringerOpen or Advance                                                                                                    | nce Equations user, you should j<br>es in Difference Equations, then y | ust log on with your o | e-mail address<br>the short |
| Existing users: If you have previously registered as a SpringerOpen or Advances in Different<br>and password.<br>New users: Alternatively, if you have not previously registered at SpringerOpen or Advance<br>registration form at the bottom of the page.                                                                                                    | nce Equations user, you should j<br>es in Difference Equations, then y | ust log on with your o | e-mail address<br>the short |
| Existing users: If you have previously registered as a SpringerOpen or Advances in Different and password.<br>New users: Alternatively, if you have not previously registered at SpringerOpen or Advance registration form at the bottom of the page.                                                                                                    | nce Equations user, you should j<br>es in Difference Equations, then y | ust log on with your o | e-mail address              |
| Existing users: If you have previously registered as a SpringerOpen or Advances in Different and password.<br>New users: Alternatively, if you have not previously registered at SpringerOpen or Advances registration form at the bottom of the page.                                                                                                    | nce Equations user, you should j<br>es in Difference Equations, then y | ust log on with your o | e-mail address<br>the short |
| Existing users: If you have previously registered as a SpringerOpen or Advances in Different and password.<br>New users: Alternatively, if you have not previously registered at SpringerOpen or Advance registration form at the bottom of the page.                                                                                                    | nce Equations user, you should j<br>es in Difference Equations, then y | ust log on with your o | e-mail address              |
| Existing users: If you have previously registered as a SpringerOpen or Advances in Differentiand password.<br>New users: Alternatively, if you have not previously registered at SpringerOpen or Advance registration form at the bottom of the page.                                                                                                    | nce Equations user, you should j<br>es in Difference Equations, then y | ust log on with your o | e-mail address              |
| Existing users: If you have previously registered as a SpringerOpen or Advances in Differentiand password. New users: Alternatively, if you have not previously registered at SpringerOpen or Advances registration form at the bottom of the page. Email address Password Password                                                                                                    | nce Equations user, you should j                                       | ust log on with your o | e-mail address              |
| Existing users: If you have previously registered as a SpringerOpen or Advances in Differentiand password. New users: Alternatively, if you have not previously registered at SpringerOpen or Advances registration form at the bottom of the page. Email address Password Password                                                                                                    | nce Equations user, you should j                                       | ust log on with your ( | e-mail address              |
| Existing users: If you have previously registered as a SpringerOpen or Advances in Differe<br>and password.<br>New users: Alternatively, if you have not previously registered at SpringerOpen or Advance<br>registration form at the bottom of the page.<br>Email address<br>Password<br>Forgotten your password?                                                                                                    | nce Equations user, you should j                                       | ust log on with your ( | e-mail address              |
| Existing users: If you have previously registered as a SpringerOpen or Advances in Different and password. New users: Alternatively, if you have not previously registered at SpringerOpen or Advances registration form at the bottom of the page.  Email address Password Password Remember me 🕜                                                                                                    | nce Equations user, you should j                                       | ust log on with your ( | e-mail address              |
| Existing users: If you have previously registered as a SpringerOpen or Advances in Differe,<br>and password.<br>New users: Alternatively, if you have not previously registered at SpringerOpen or Advance<br>registration form at the bottom of the page.<br>Email address<br>Password<br>Forgotten your password?<br>Remember me ?                                                                                                    | nce Equations user, you should j<br>es in Difference Equations, then y | ust log on with your ( | e-mail address              |

## まだユーザー登録が済んでいない場合は、必要事項を記入の上、Register & continue をクリック。

| tle                                                                         |                                                                                                    |                                                                     |               | Your job type                                                              |         |
|-----------------------------------------------------------------------------|----------------------------------------------------------------------------------------------------|---------------------------------------------------------------------|---------------|----------------------------------------------------------------------------|---------|
| Select                                                                      | •                                                                                                  |                                                                     |               | Select                                                                     | •       |
| rst name                                                                    |                                                                                                    |                                                                     |               | Department                                                                 |         |
| ast name                                                                    |                                                                                                    |                                                                     |               | Organization                                                               |         |
|                                                                             |                                                                                                    |                                                                     |               |                                                                            |         |
| ountry                                                                      |                                                                                                    |                                                                     |               | Place of work                                                              |         |
| Select                                                                      |                                                                                                    |                                                                     | •             | Select                                                                     |         |
|                                                                             |                                                                                                    |                                                                     |               | Principal field                                                            |         |
|                                                                             |                                                                                                    |                                                                     |               |                                                                            |         |
| rticle alerts                                                               | 5                                                                                                  |                                                                     |               | Select                                                                     |         |
| rticle alerts<br>dvances in Differe<br>Advances in                          | 5<br>ence Equations can serv<br>Difference Equations                                               | d you article alerts to keep y                                      | rou informed. | Select<br>Please choose which types of email, if any, you would like to re | vceive. |
| rticle alerts<br>dvances in Differe<br>Advances in<br>Format:               | 5<br>ence Equations can serv<br>Difference Equations<br>plain text format                          | d you article alerts to keep y                                      | ou informed.  | Select<br>Please choose which types of email, if any, you would like to re | ceive.  |
| rticle alerts<br>dvances in Differe<br>Advances in<br>Format:<br>Frequency: | 5<br>Difference Equations<br>plain text format<br>Every time an article                            | d you article alerts to keep y                                      | rou informed. | Select<br>Please choose which types of email, if any, you would like to re | ceive.  |
| rticle alerts<br>dvances in Differe<br>Advances in<br>Format:<br>Frequency: | S<br>Difference Equations<br>plain text format<br>Every time an article                            | d you article alerts to keep y                                      | ou informed.  | Select<br>Please choose which types of email, if any, you would like to re | ceive.  |
| Advances in Different<br>Advances in<br>Format:<br>Frequency:               | 5<br>ence Equations can send<br>Difference Equations<br>plain text format<br>Every time an article | d you article alerts to keep y  t t t t t t t t t t t t t t t t t t | ou informed.  | Select<br>Please choose which types of email, if any, you would like to re | celve.  |

**6.** Manuscript details のページで、必要事項を選択、記入後、画面下の Continue ボタンを クリック。

| Manuscript of<br>You are now ready to sub<br>if you aren't sure about su<br>details' button at the top.<br>Which section are you s<br>Please choose the section<br>Choose section<br>Which subject areas are<br>Please choose a subject a<br>Choose. | Dentity our manuscript. The form below lets you provide the basic details about your manuscript. Don't worry omething - you will be able to go back and change this information later, by clicking on the 'Manuscript'. To update these details in the future, go to the <u>My Advances in Difference Equations</u> section of the site.  Submitting to?  In you want to submit to.  In the relevant?  In the manuscript is primarily relevant. |  |  |  |
|----------------------------------------------------------------------------------------------------|----------------------------------------------------------------------------------------------------|--|--|--|
| You are now ready to sub<br>if you aren't sure about so<br>details' button at the top.<br>Which section are you s<br>Please choose the section<br>Choose section<br>Which subject areas are<br>Please choose a subject a<br>Choose                   | mit your manuscript. The form below lets you provide the basic details about your manuscript. Don't worry omething - you will be able to go back and change this information later, by clicking on the 'Manuscript . To update these details in the future, go to the <u>My Advances in Difference Equations</u> section of the site.  submitting to?  re relevant?  rea to which your manuscript is primarily relevant.                        |  |  |  |
| Which section are you s<br>Please choose the section<br>Choose section<br>Which subject areas are<br>Please choose a subject a<br>Choose                                                                                                    | submitting to?  you want to submit to.  r  r  r  r  r  r  r  r  r  r  r  r  r                                                                                                    |  |  |  |
| Please choose the section<br>Choose section<br>Which subject areas are<br>Please choose a subject a<br>Choose                                                                                                    | you want to submit to.      relevant?  rea to which your manuscript is primarily relevant.                                                                                                    |  |  |  |
| Choose section<br>Which subject areas are<br>Please choose a subject a<br>Choose                                                                                                    | relevant? rea to which your manuscript is primarily relevant.                                                                                                    |  |  |  |
| Which subject areas are<br>Please choose a subject a<br>Choose                                                                                                    | e relevant?<br>rea to which your manuscript is primarily relevant.                                                                                                    |  |  |  |
| Which subject areas are<br>Please choose a subject a<br>Choose                                                                                                    | e relevant?<br>area to which your manuscript is primarily relevant.                                                                                                    |  |  |  |
| Please choose a subject a<br>Choose                                                                                                    | rea to which your manuscript is primarily relevant.                                                                                                    |  |  |  |
| Choose                                                                                                    | ,                                                                                                    |  |  |  |
|                                                                                                    | <b>v</b>                                                                                                    |  |  |  |
| Please choose up to two of                                                                                                    | other subject areas from which a link to your paper would also be relevant.                                                                                                    |  |  |  |
|                                                                                                    |                                                                                                    |  |  |  |
| Which subject areas are                                                                                                    | e relevant?                                                                                                    |  |  |  |
| Please choose a subject a                                                                                                    | area to which your manuscript is primarily relevant.                                                                                                    |  |  |  |
| Choose                                                                                                    |                                                                                                    |  |  |  |
| Please choose up to two other subject areas from which a link to your paper would also be relevant.                                                                                                    |                                                                                                    |  |  |  |
| None                                                                                                    | None                                                                                                    |  |  |  |
| Manuscrint details                                                                                                    |                                                                                                    |  |  |  |
| Type of article                                                                                                    |                                                                                                    |  |  |  |
| Type of article                                                                                                    |                                                                                                    |  |  |  |
| Title                                                                                                    | Explanation of types                                                                                                    |  |  |  |
| nue                                                                                                    | Replace this text with your title. Please replace accented characters<br>with the nearest plain text equivalent, and spell out Greek characters<br>(i.e. alpha, beta)                                                                                                    |  |  |  |
| Abstract                                                                                                    | Replace this text with your abstract. Please replace accented<br>characters with the nearest plain text equivalent, and spell out Greek<br>characters (i.e. alpha, beta). Please note the abstract should be<br>formatted as described in the Instructions for Authors. For a quick<br>reference, click the link below.                                                                                                    |  |  |  |
|                                                                                                    | Instructions for Authors                                                                                                    |  |  |  |
| Number of submitting<br>authors                                                                                                    | 1 -                                                                                                    |  |  |  |
| Number of figures                                                                                                    | 0 🔻                                                                                                    |  |  |  |
| Number of additional<br>material files                                                                                                    | 0 •                                                                                                    |  |  |  |
|                                                                                                    |                                                                                                    |  |  |  |
|                                                                                                    | Continue                                                                                                    |  |  |  |

# 7. Cover Letters and peer reviewers のページで必要事項を記入し、Continue ボタンをクリック。

|                                                                     |                                                                               | test title (                                                         | Manuscript ID 78621815414536                       |
|---------------------------------------------------------------------|-------------------------------------------------------------------------------|----------------------------------------------------------------------|----------------------------------------------------|
| Cover letter an                                                     | d neer reviewers                                                              |                                                                      |                                                    |
| Covering letter concerni                                            | ng your manuscript                                                            |                                                                      |                                                    |
| Please paste or type in your o<br>to our editorial policies detaile | over letter explaining why we should<br>d in the instructions for authors, an | d publish your manuscript and el<br>nd declaring any potential compe | aborating on any issues relating<br>ing interests. |
|                                                                     |                                                                               |                                                                      |                                                    |
|                                                                     |                                                                               |                                                                      |                                                    |
|                                                                     |                                                                               |                                                                      |                                                    |
|                                                                     |                                                                               |                                                                      |                                                    |
| Alternatively, upload a file con                                    | aining your cover letter:                                                     |                                                                      |                                                    |
| 参昭 ファイルが遅切されて                                                       | 1.++4.                                                                        |                                                                      |                                                    |
|                                                                     | 0.04 010 0                                                                    |                                                                      |                                                    |

|                   |                                                      |                                 | allerene countries would be appreciated.        |         |
|-------------------|------------------------------------------------------|---------------------------------|-------------------------------------------------|---------|
| First name        | Initial(s) Last na                                   | me E-mail address               | Affiliation                                     |         |
|                   |                                                      |                                 | (Department, Institution)                       |         |
| 1.                |                                                      |                                 |                                                 |         |
| 2.                |                                                      |                                 |                                                 |         |
| 3.                |                                                      |                                 |                                                 |         |
| 4.                |                                                      |                                 |                                                 |         |
| 5.                |                                                      |                                 |                                                 |         |
| Excluded peer     | reviewers                                            |                                 |                                                 |         |
| details of anyone | to consider excluding a n<br>in this category below. | naximum of three referees, part | acularly if they are direct competitors. Please | provide |
| First name        | Initial(s) Last na                                   | me E-mail address               | Affiliation<br>(Department, Institution)        |         |
| 1.                |                                                      |                                 |                                                 |         |
| 2.                |                                                      |                                 |                                                 |         |
| 2                 |                                                      |                                 |                                                 |         |
| 3.                |                                                      |                                 |                                                 |         |

8. Author details ページで、著者情報を入力し、Continue ボタンをクリック。

| Author deta                                         | ils                                                                                                    |
|-----------------------------------------------------|----------------------------------------------------------------------------------------------------|
| "My manuscripts" page a<br>contact for the manuscri | Ind upload any revisions that may be requested. You must specify which of the authors will be the primary<br>ot.                                                  |
| Author details                                      |                                                                                                    |
| Author details                                      | Contact First name<br>author?(e.g. Franklin)       Middle<br>initials<br>(e.g. Roosevelt)       Suffix<br>(e.g. Jr,III)(e.g. charles@darwin.org)         (e.g. D) |

### 9. Payment ページで APC クーポンコードを入力。

|                                       | test title (Manuscript ID 468369564145366                                                                                                    |
|---------------------------------------|----------------------------------------------------------------------------------------------------|
| Pay                                   | vment                                                                                                    |
| You, th<br>for pul<br>manag<br>charge | ne submitting author, are required to arrange payment of a processing charge of £465/US\$795/€590 <sup>®</sup> if your article is accept<br>olication. Since you are based in Japan, you will be charged the USD price of US\$795. This fee helps to cover the cost of<br>ing peer review, data conversion, and permanent online hosting (see <u>more information</u> about SpringerOpen's processing<br>s).                                                                                                    |
| If your<br>article<br>inability       | manuscript is accepted, you will be given the option of paying by credit card or invoice. If you believe that payment for your<br>s covered by an institutional membership arrangement, please let us know using the form below. In the case of genuine<br>to pay, you should request a waiver of the processing charge now, also using the form below.                                                                                                    |
| *                                     |                                                                                                    |
| トカ・                                   | ーポンコードを2の Boy に記入し、Continue ボタンをクリック                                                                                                    |
| とク・<br>Payme                          | ーポンコードを 2 の Box に記入し、Continue ボタンをクリック。<br>ent options<br>I accept responsibility for paying the £465/US\$795/C590 processing charge on this article                                                                                                    |
| Eクー<br>Payme<br>◎ 1                   | ーポンコードを2のBoxに記入し、Continueボタンをクリック。<br>ent options<br>I accept responsibility for paying the £465/US\$795/C590 processing charge on this article<br>If your manuscript is accepted, you will be able to pay by credit card, cheque, purchase order, or institutional invoice, using personal, grant or institutional funds.                                                                                                    |
| とク・<br>Paymi<br>〇 1                   | -ポンコードを2のBoxに記入し、Continueボタンをクリック。<br>ent options<br>I accept responsibility for paying the £465/US\$795/C590 processing charge on this article<br>If your manuscript is accepted, you will be able to pay by credit card, cheque, purchase order, or institutional invoice, using<br>personal, grant or institutional funds.                                                                                                    |
| とク・<br>Payme<br>◎ 1                   | ーポンコードを2のBoxに記入し、Continueボタンをクリック。<br>ent options<br>I accept responsibility for paying the £465/US\$795/C590 processing charge on this article<br>If your manuscript is accepted, you will be able to pay by credit card, cheque, purchase order, or institutional invoice, using<br>personal, grant or institutional funds.<br>If would like to request a waiver of the processing charge for this article<br>Waivers may be granted in the case of genuine inability to pay. If you are requesting a waiver, you must explain in the box<br>below the reason(s) for your request, giving details of how your research has been funded. The names and affiliations of all<br>authors and all sources of funding that contributed to this study should be detailed. Waiver requests must be made at<br>this stage and cannot be made later.                                                                                                    |
| こク -<br>Payme<br>◎ 1                  | ーポンコードを2のBoxに記入し、Continueボタンをクリック。<br>ent options<br>I accept responsibility for paying the £465/US\$795/C590 processing charge on this article<br>If your manuscript is accepted, you will be able to pay by credit card, cheque, purchase order, or institutional invoice, using<br>personal, grant or institutional funds.<br>If would like to request a waiver of the processing charge for this article<br>Waivers may be granted in the case of genuine inability to pay. If you are requesting a waiver, you must explain in the box<br>below the reason(s) for your request, giving details of how your research has been funded. The names and affiliations of all<br>authors and all sources of funding that contributed to this study should be detailed. Waiver requests must be made at<br>this stage and cannot be made later.<br>You should also use this box to enter any promotional code for a discount on the article-processing charge. |

Reason クーポンコード xxxxxx

|              | 08                                                                                                    |
|--------------|----------------------------------------------------------------------------------------------------|
| <u> </u>     |                                                                                                    |
| ○3.1 b<br>or | elieve that I am covered by an institutional membership arrangement and wish to request institutional payment<br>discount (as applicable)                                                                            |
| Ch           | oose one of the options below:                                                                                                    |
| A            | If you have been issued with a <b>SpringerOpen membership account number</b> by your institution/scientific society/group, enter your account number here                                                            |
| В            | If you work at an <b>institution which is a SpringerOpen member or supporter member</b> , please choose from the drop-down box below or state the name of the institution in the free text field below.              |
| Atl          | hens users: Sorry - your institution is not a member of SpringerOpen.                                                                                                    |
| SE           | LECT INSTITUTION                                                                                                    |
| An<br>Eli    | :<br>y information you supply here will be passed on to the administrator of your membership.<br>gibility for institutional payment via SpringerOpen membership is based on the date of submission of an article. If |
| yo<br>art    | ur institution ceases to have an active membership prior to completion of the article submission process, your<br>icle will not be eligible for institutional payment.                                               |
| Ser          | e <u>more information</u> about Institutional Membership.                                                                                                    |
|              |                                                                                                    |
|              |                                                                                                    |

**10.** Upload files のページで、論文ファイル、Figures 等を選択し、Upload Files ボタンをクリックし、終了。

|   | Upload files<br>This is where you upload your manuscript and any associated f                                                                                                    | iles. You have two opt                                                                                                    | ions for file upload                                                                                                    | :                                                                                                    |   |
|---|----------------------------------------------------------------------------------------------------|----------------------------------------------------------------------------------------------------|----------------------------------------------------------------------------------------------------|----------------------------------------------------------------------------------------------------|---|
|   | <ol> <li>Upload all in one go         Click on all the 'Browse' buttons below in turn to select a         button at the bottom of the page to upload all the files as i         some time. Feel free to go away and use other features of         process completes, the 'Submit' button will appear, and if y         Editors, press 'Submit'.     </li> <li>Upload file by file         Alternatively, you may want to upload. Then click the 'Upload         or the files you wish to upload. Then click the 'Upload         return the submet of the submet of the submet</li></ol> | II the files you want to<br>a batch. Depending on<br>your computer while w<br>you are satisfied that ti<br>t a time. To do this, us<br>files' button. When th | submit, and then<br>the size of your fi<br>e are uploading yo<br>he submission sho<br>se the 'Browse' I<br>e upload of these | click the 'Upload files'<br>les this process may take<br>ur files. When the upload<br>uld be sent on to the<br>buttons to select one or<br>files is complete, you will |   |
| Г | Main manuscript                                                                                                    |                                                                                                    |                                                                                                    |                                                                                                    |   |
|   | Prease read the 'File Formats' section of the IFOR <u>help</u><br>Filename<br>参照フアイルが選択されていません。                                                                                                    | Status<br>Not yet<br>uploaded                                                                                                    |                                                                                                    |                                                                                                    |   |
|   | Figures                                                                                                    |                                                                                                    |                                                                                                    |                                                                                                    | Т |
|   | Please read the 'File Formats' section of the IForA help                                                                                                    |                                                                                                    |                                                                                                    |                                                                                                    |   |
|   | Filename                                                                                                    | Status                                                                                                    | Web figure                                                                                                    | > Remove                                                                                                    |   |
|   | Figure 1 参照 ファイルが選択されていません。 Add another figure                                                                                                    | Not yet<br>uploaded                                                                                                    |                                                                                                    |                                                                                                    |   |
|   | Additional material files                                                                                                    |                                                                                                    |                                                                                                    |                                                                                                    |   |
|   | Filename                                                                                                    | Status                                                                                                    |                                                                                                    | > Remove                                                                                                    |   |
|   | Additional file 1 参照 ファイルが選択されていません。 > Add another file                                                                                                    | Not yet<br>uploaded                                                                                                    |                                                                                                    |                                                                                                    |   |
|   | Back                                                                                                    | > Upload files                                                                                                    |                                                                                                    |                                                                                                    |   |
|   |                                                                                                    |                                                                                                    |                                                                                                    |                                                                                                    |   |

論文が採択された時点で、APC に対するディスカウントが適用された請求書が著者宛に送信されます。

### B. BioMed Central (http://www.biomedcentral.com/)の場合。

- 1. 上記 URL から BioMed Central トップページに入る。
- 2. 下記赤線囲み部分の Submit a manuscript をクリック

| BioMed (<br>The Open Access                                                                      | Central<br>Publisher                                                       |                      | Search BioM                         | ed Central Go                                                      |
|--------------------------------------------------------------------------------------------------|----------------------------------------------------------------------------|----------------------|-------------------------------------|--------------------------------------------------------------------|
| Home Journals Article                                                                            | s Gateways                                                                 | About BioMed Central | My BioMed Central                   | Advanced search                                                    |
| Welcome Springer<br>BioMed Central publishes 268 peer-r<br>Your institution also has access to a | eviewed open access jo<br>dditional products.                              | ournals.             | Antibiotic resistance<br>in the ICU | Email updates<br>Receive periodic news<br>and updates relating to  |
| <u>Recommend BioMed Central</u> <u>Membership</u> Banafita of publiching                         | <ul> <li>BioMed Central<br/>by subject</li> <li>Cubmit a manual</li> </ul> | journals             | Guest Editor:<br>Prof Steven Opal   | BioMed Central <u>straight</u><br>to your inbox.<br>e mail address |
| Articles                                                                                         |                                                                            |                      | Read the review series nov          | V. Sign up                                                         |

3. 投稿する雑誌をプルダウンメニューから選択し、Submit ボタンをクリック

| BioMe<br>The Open A                                                                                                    | Central Central Search BioMed Cent                                                                                                    | ral                                                                                                    |
|----------------------------------------------------------------------------------------------------|----------------------------------------------------------------------------------------------------|----------------------------------------------------------------------------------------------------|
| Home Journals                                                                                                    | Articles Gateways About BioMed Central My BioMed Central                                                                                                    | Advanced search                                                                                                    |
| About us<br>For authors<br>BioMed Central<br>journals<br>Publishing in<br>BioMed Central<br>journals<br>Submit a manuscript | Submit a manuscript<br>Publishing your research in a BioMed Central journal is simple and efficient. You will be guided through<br>the submission process step by step and can interrupt this at any time and continue via <u>My BioMed</u><br><u>Central</u> .<br>To begin the submission of your manuscript choose which of our peer-reviewed journals you wish to<br>submit your research to. Visit our <u>journal overview page</u> , which lists all BioMed Central journals, to<br>help you to choose the right journal for your research. | Email updates<br>Receive periodic news<br>and updates relating to<br>BioMed Central <u>straight</u><br>to your inbox.<br>email address<br>Sign up |
| Instructions for<br>authors<br>Article-processing<br>charges<br>Open access waiver<br>fund<br>Reasons to publish            | Submit a manuscript Select a journal Submit Instructions                                                                                                    | Search information<br>pages<br>Go                                                                                                    |

### 4. Submission Checklist を読んだら、画面下段の Continue ボタンをクリック

| checklist | <u>contact details</u> manuscript details cover letter author details payment upload done                                                                                                    |
|-----------|----------------------------------------------------------------------------------------------------|
|           | Submission checklist                                                                                                    |
|           | Thank you for deciding to submit your paper to Acta Neuropathologica Communications.                                                                                                    |
|           | Please make sure you have satisfied the points on the following checklist before submitting your manuscript. If you have any questions about the submission process, please contact <u>info@biomedcentral.com</u> . If you are submitting a manuscript to a particular Special Issue, please refer to its specific name in your covering letter.                                                                                                    |
|           | 1. Email addresses<br>Do you have a list of the email addresses for all the co-authors of the manuscript? You will need to provide these so that we can<br>inform the co-authors when the manuscript has been received and when it is published.                                                                                                    |
|           | 2. Instructions for Authors<br>Have you read the detailed <u>Instructions for Authors</u> for Acta Neuropathologica Communications? You may also like to read Acta<br>Neuropathologica Communications's <u>peer review policy</u> .                                                                                                    |
|           |                                                                                                    |
|           | For more information, see our arture processing charge rAQ. This out now to recommend that your institution become a memoria                                                                                                    |
|           | <b>6. Are you one of the authors of this article?</b><br>If not, you cannot submit the article on behalf of the authors.                                                                                                    |
|           | As part of the submission process you will assign a contact author for the article, and this can be yourself or a co-author where they<br>are registered. Once the manuscript is submitted the contact author takes responsibility so only they will be able to access the<br>manuscript online in the 'My manuscripts' section of the website and receive correspondence sent throughout the peer review and<br>production process.                                                                                                    |
|           | 7. Conditions of submission and BioMed Central Copyright and License Agreement<br>Do you confirm that all the authors of the manuscript have read and agreed to its content and are accountable for all aspects of the<br>accuracy and integrity of the manuscript in accordance with <u>ICMJE criteria</u> ? Do you confirm that readily reproducible materials<br>described in the manuscript will be freely available to any scientist wishing to use them for non-commercial purposes, and that you<br>have ethical approval for any human or animal experimentation (for more information see our <u>Instructions for Authors</u> )? Do you<br>confirm that the manuscript is not already been published in a journal and is not currently under consideration by |
|           | another journal? By clicking the button below, you are confirming these points and agreeing to these and all other terms of the                                                                                                    |
|           | BioMed Central Copyright and License Agreement and Open Data policy, which we strongly recommend you read.                                                                                                    |
|           | BioMed Central Copyright and License Agreement and Open Data policy, which we strongly recommend you read.<br>For authors who are prevented from being copyright holders (for instance where Crown Copyright applies or researchers are US<br>government employees) BioMed Central can accommodate nonstandard copyright lines. If this applies to you, Please <u>contact us</u> and<br>provide details of your situation.                                                                                                    |

5. 既にユーザー登録されている場合は、Email Address と Password を入力して、Log On ボタン をクリック。SpringerOpen でユーザー登録が済んでいる方は、そちらの Email Address、Password をご記入ください。

| Contact details                                                                                                   |                                                                                            |
|----------------------------------------------------------------------------------------------------|--------------------------------------------------------------------------------------------|
| Thank you for deciding to submit your paper to Acta Neuropatholog<br>submission pages is restricted to you.       | gica Communications. You need to logon or register, so that access to the manuscript       |
| Existing users: If you have previously registered as a BioMed Cent address and password.                          | tral or Acta Neuropathologica Communications user, you should just log on with your e-mail |
| New users: Alternatively, if you have not previously registered at E registration form at the bottom of the page. | SioMed Central or Acta Neuropathologica Communications, then you should complete the short |
|                                                                                                    |                                                                                            |
| Email address                                                                                                    |                                                                                            |
| Password                                                                                                    |                                                                                            |
| Forgotten your password?                                                                                          |                                                                                            |
| Remember me 🕜                                                                                                    |                                                                                            |
| Logo                                                                                                    |                                                                                            |

### まだユーザー登録が済んでいない場合は、必要事項を記入の上、Register & continue をクリック。

| Title      | Your job type   |   |
|------------|-----------------|---|
| Select     | Select          | • |
| First name | Department      |   |
| Last name  | Organization    |   |
| Country    | Place of work   |   |
| Select     | ▼ Select        | • |
|            | Principal field |   |
|            | Select          | • |

| our password will                                         | be valid for BioMed Central and associated                                                                                                    | <u>l sites</u> .                           |                                                             |
|-----------------------------------------------------------|----------------------------------------------------------------------------------------------------|--------------------------------------------|-------------------------------------------------------------|
| mail address*                                             |                                                                                                    | Password*                                  |                                                             |
| onfirm email ad                                           | dress*                                                                                                    | Confirm passwo                             | Use 6 or more characters or number                          |
|                                                           |                                                                                                    | Remember m                                 | ie 🕜                                                        |
|                                                           |                                                                                                    |                                            |                                                             |
| intials alout                                             | 6                                                                                                    |                                            |                                                             |
|                                                           | 3                                                                                                    |                                            |                                                             |
| cta Neuropatholo                                          | ogica Communications can send you article                                                                                                    | e alerts to keep you informed. Please choo | ose which types of email, if any, you would like to receive |
| cta Neuropatholo                                          | ogica Communications can send you article<br>athologica Communications                                                                            | e alerts to keep you informed. Please choo | ose which types of email, if any, you would like to receive |
| cta Neuropatholo<br>Acta Neurop<br>Format:                | athologica Communications can send you article<br>athologica Communications<br>plain text format                                                  | e alerts to keep you informed. Please choo | ose which types of email, if any, you would like to receive |
| Cta Neuropatholc Acta Neurop Format: Frequency:           | athologica Communications can send you article<br>athologica Communications<br>plain text format<br>Every time an article is published            | e alerts to keep you informed. Please choo | ose which types of email, if any, you would like to receive |
| Cta Neuropatholo<br>Acta Neurop<br>Format:<br>Frequency:  | orgica Communications can send you article         athologica Communications         plain text format         Every time an article is published | e alerts to keep you informed. Please choo | ose which types of email, if any, you would like to receive |
| Acta Neuropatholo<br>Acta Neurop<br>Format:<br>Frequency: | athologica Communications can send you article                                                                                                    | e alerts to keep you informed. Please choo | ose which types of email, if any, you would like to receive |

### 6. Manuscript details のページで、必要事項を選択、記入後、画面下の Continue ボタンを クリック。\_\_\_\_\_

| Manuscript o                                                                                   | letails                                                                                                    |
|------------------------------------------------------------------------------------------------|----------------------------------------------------------------------------------------------------|
| You are now ready to sub<br>if you aren't sure about s<br>details' button at the top.<br>site. | omit your manuscript. The form below lets you provide the basic details about your manuscript. Don't worry<br>omething - you will be able to go back and change this information later, by clicking on the 'Manuscript<br>. To update these details in the future, go to the <u>My Acta Neuropathologica Communications</u> section of the |
| Which subject areas are                                                                        | e relevant?                                                                                                    |
| Please choose a subject a                                                                      | rea to which your manuscript is primarily relevant.                                                                                                    |
| Neuroscience                                                                                   | all also he follow from the second second second second second second second second second second second second                                                                                                    |
| if published your article w                                                                    | ill also be linked from <u>BMC Neuroscience</u> . Please choose up to two other subject areas from which a link to relevant                                                                                                    |
| None                                                                                           | ▼ None ▼                                                                                                    |
|                                                                                                |                                                                                                    |
| Manuscript details                                                                             |                                                                                                    |
| Type of article                                                                                | Choose 🔻                                                                                                    |
|                                                                                                | Explanation of types                                                                                                    |
| Title                                                                                          | Replace this text with your title. Please replace accented characters                                                                                                    |
| Manuscript details                                                                             |                                                                                                    |
| Type of article                                                                                | Chaosa                                                                                                    |
| Type of article                                                                                | Explanation of types                                                                                                    |
| Title                                                                                          | Replace this text with your title. Please replace accented characters<br>with the nearest plain text equivalent, and spell out Greek characters<br>(i.e. alpha, beta)                                                                                                    |
| Abstract                                                                                       | Replace this text with your abstract. Please replace accented<br>characters with the nearest plain text equivalent, and spell out Greek<br>characters (i.e. alpha, beta). Please note the abstract should be<br>formatted as described in the Instructions for Authors. For a quick<br>reference, click the link below.                    |
|                                                                                                | Instructions for Authors                                                                                                    |
| Number of submitting                                                                           | 1 •                                                                                                    |
| authors                                                                                        |                                                                                                    |
| Number of figures                                                                              | 0 🔻                                                                                                    |
| Number of additional                                                                           | 0 🔻                                                                                                    |
| material files                                                                                 |                                                                                                    |
|                                                                                                |                                                                                                    |
|                                                                                                | Continue                                                                                                    |
|                                                                                                |                                                                                                    |

## 7. Cover Letters and peer reviewers のページで必要事項を記入し、Continue ボタンをクリック。

| Please paste or type                                                                                                    | in your cover letter explaining                                                                                                    | g why we should publish your                                                                 | manuscript and elaborating on any issues relating                                                            |
|----------------------------------------------------------------------------------------------------|----------------------------------------------------------------------------------------------------|----------------------------------------------------------------------------------------------|----------------------------------------------------------------------------------------------------|
| to our editorial polici                                                                                                 | ies detailed in the instructions                                                                                                    | for authors, and declaring an                                                                | ny potential competing interests.                                                                            |
|                                                                                                    |                                                                                                    |                                                                                              |                                                                                                    |
|                                                                                                    |                                                                                                    |                                                                                              |                                                                                                    |
|                                                                                                    |                                                                                                    |                                                                                              |                                                                                                    |
|                                                                                                    |                                                                                                    |                                                                                              |                                                                                                    |
|                                                                                                    |                                                                                                    |                                                                                              |                                                                                                    |
|                                                                                                    |                                                                                                    |                                                                                              |                                                                                                    |
|                                                                                                    |                                                                                                    |                                                                                              | .::                                                                                                    |
| Alternatively, upload                                                                                                   | l a file containing your cover let                                                                                                    | tter:                                                                                        |                                                                                                    |
|                                                                                                    |                                                                                                    |                                                                                              |                                                                                                    |
| 参照 ファイルが:                                                                                                    | 選択されていません。                                                                                                    |                                                                                              |                                                                                                    |
| Accepted file format                                                                                                    | s: DOC, DOCX, PDF or RTF for                                                                                                    | rmat                                                                                         |                                                                                                    |
|                                                                                                    |                                                                                                    |                                                                                              |                                                                                                    |
|                                                                                                    |                                                                                                    |                                                                                              |                                                                                                    |
| Please do not includ                                                                                                    | e embedded images in your co                                                                                                    | over letter.                                                                                 |                                                                                                    |
| Please do not include                                                                                                   | e embedded images in your co                                                                                                    | over letter.                                                                                 |                                                                                                    |
| Please do not include                                                                                                   | e embedded images in your co                                                                                                    | over letter.                                                                                 |                                                                                                    |
| Please do not include<br>Excluded peer reasons we are prepared to                                                       | e embedded images in your co<br>eviewers<br>consider excluding a maximum                                                                   | wer letter.<br>n of three referees, particular                                               | ly if they are direct competitors. Please provide                                                            |
| Please do not include<br>Excluded peer re<br>We are prepared to<br>details of anyone in                                 | e embedded images in your co<br>eviewers<br>consider excluding a maximum<br>this category below.                                           | wer letter.<br>n of three referees, particular                                               | ly if they are direct competitors. Please provide                                                            |
| Please do not includ<br>Excluded peer re<br>We are prepared to<br>details of anyone in                                  | e embedded images in your co<br>eviewers<br>consider excluding a maximum<br>this category below.                                           | wer letter.<br>n of three referees, particular                                               | ly if they are direct competitors. Please provide                                                            |
| Please do not include<br>Excluded peer re<br>We are prepared to<br>details of anyone in<br>First name                   | e embedded images in your co<br>eviewers<br>consider excluding a maximum<br>this category below.<br>Initial(s) Last name                   | wer letter.<br>n of three referees, particular<br>E-mail address                             | ly if they are direct competitors. Please provide<br>Affiliation                                             |
| Please do not include<br>Excluded peer re<br>We are prepared to<br>details of anyone in<br>First name                   | e embedded images in your co<br>eviewers<br>consider excluding a maximum<br>this category below.<br>Initial(s) Last name                   | n of three referees, particular<br>E-mail address                                            | ly if they are direct competitors. Please provide<br>Affiliation<br>(Department, Institution)                |
| Please do not include<br>Excluded peer re<br>We are prepared to<br>details of anyone in<br>First name<br>1.             | e embedded images in your co<br>eviewers<br>consider excluding a maximum<br>this category below.<br>Initial(s) Last name                   | ver letter.<br>n of three referees, particular<br>E-mail address                             | ly if they are direct competitors. Please provide<br>Affiliation<br>(Department, Institution)                |
| Please do not include<br>Excluded peer re<br>We are prepared to<br>details of anyone in<br>First name<br>1.<br>2.       | e embedded images in your co<br>eviewers<br>consider excluding a maximum<br>this category below.<br>Initial(s) Last name                   | n of three referees, particular<br>E-mail address                                            | ly if they are direct competitors. Please provide<br>Affiliation<br>(Department, Institution)                |
| Please do not include<br>Excluded peer re<br>We are prepared to<br>details of anyone in<br>First name<br>1.<br>2.<br>3. | e embedded images in your co<br>eviewers<br>consider excluding a maximum<br>this category below.<br>Initial(s) Last name                   | n of three referees, particular<br>E-mail address                                            | ly if they are direct competitors. Please provide<br>Affiliation<br>(Department, Institution)                |
| Please do not include<br>Excluded peer re<br>We are prepared to<br>details of anyone in<br>First name<br>1.<br>2.<br>3. | e embedded images in your co<br>eviewers<br>consider excluding a maximum<br>this category below.<br>Initial(s) Last name                   | ver letter. n of three referees, particular E-mail address                                   | ly if they are direct competitors. Please provide Affiliation (Department, Institution)                      |
| Please do not include<br>Excluded peer re<br>We are prepared to<br>details of anyone in<br>First name<br>1.<br>2.<br>3. | e embedded images in your co<br>eviewers<br>consider excluding a maximum<br>this category below.<br>Initial(s) Last name<br>Your cover let | ver letter.  n of three referees, particular  E-mail address  tter will be uploaded once you | ly if they are direct competitors. Please provide  Affiliation (Department, Institution)  u click 'Continue' |
| Please do not include<br>Excluded peer re<br>We are prepared to<br>details of anyone in<br>First name<br>1.<br>2.<br>3. | e embedded images in your co<br>eviewers<br>consider excluding a maximum<br>this category below.<br>Initial(s) Last name<br>Vour cover let | tter will be uploaded once you                                                               | ly if they are direct competitors. Please provide Affiliation (Department, Institution) u click 'Continue'   |

# 8. Author details ページで、著者情報を入力し、Continue ボタンをクリック。

|                                                                                                    | test (Manuscript ID 69756682014539                                                                                                    |
|----------------------------------------------------------------------------------------------------|----------------------------------------------------------------------------------------------------|
| Author detai                                                                                           | ls                                                                                                    |
| update your email address                                                                              | here. You must specify which of the authors will be the primary contact for the manuscript during the                                                                                                    |
| update your email address<br>submission, peer review ar<br>"My manuscripts" page and<br>Author details | <u>here</u> . You must specify which of the authors will be the primary contact for the manuscript during the<br>ind production process. Only this "contact" author will be able to view the status of the manuscript in the<br>d upload any revisions that may be requested. This list should include yourself.                                                                                                    |
| update your email address<br>submission, peer review ar<br>"My manuscripts" page and<br>Author details | here, You must specify which of the authors will be the primary contact for the manuscript during the add production process. Only this "contact" author will be able to view the status of the manuscript in the d upload any revisions that may be requested. This list should include yourself.         Contact First name       Middle       Last name       Suffix       Email address         author?(e.g. Franklin)       initials       (e.g. Roosevelt)       (e.g. Jr,III)(e.g. charles@darwin.org)         (e.g. D)       (e.g. D)       (e.g. D)       (e.g. Charles@darwin.org) |

#### 9. Payment ページで APC クーポンコードを入力。

| test (Manuscript ID 6975668201453983)         Payment         You, the submitting author, are required to arrange payment of a processing charge of £825/US\$1,405/€1,045 <sup>*</sup> if your article is accepted for publication. Since you are based in Japan, you will be charged the USD price of US\$1,405. This fee helps to cover the cost of managing peer review, data conversion, and permanent online hosting (see more information about BioMed Central's processing charges). | <u>cklist</u>        | <u>contact details</u> <u>manuscript details</u> <u>cover letter</u> <u>author details</u> payment upload done                                                                                                    |
|----------------------------------------------------------------------------------------------------|----------------------|----------------------------------------------------------------------------------------------------|
| Payment<br>You, the submitting author, are required to arrange payment of a processing charge of £825/US\$1,405/€1,045 <sup>*</sup> If your article is<br>accepted for publication. Since you are based in Japan, you will be charged the USD price of US\$1,405. This fee helps to cover the<br>cost of managing peer review, data conversion, and permanent online hosting (see <u>more information</u> about BioMed Central's<br>processing charges).                                    |                      | test (Manuscript ID 6975668201453983)                                                                                                    |
| You, the submitting author, are required to arrange payment of a processing charge of £825/US\$1,405/C1,045 <sup>®</sup> if your article is accepted for publication. Since you are based in Japan, you will be charged the USD price of US\$1,405. This fee helps to cover the cost of managing peer review, data conversion, and permanent online hosting (see <u>more information</u> about BioMed Central's processing charges).                                                        | F                    | Payment                                                                                                    |
|                                                                                                    | Ye<br>ac<br>cc<br>pi | ou, the submitting author, are required to arrange payment of a processing charge of £825/US\$1,405/€1,045 <sup>®</sup> If your article is ccepted for publication. Since you are based in Japan, you will be charged the USD price of US\$1,405. This fee helps to cover the ost of managing peer review, data conversion, and permanent online hosting (see <u>more information</u> about BioMed Central's rocessing charges). |

### 発行されたクーポンコードを2のBoxに記入し、Continue ボタンをクリック。

| Payme     Image: Payme | nt options<br>I accept responsibility for paying the £825/US\$1,405/€1,045 processing charge on this article                                                                                                    |
|------------------------|----------------------------------------------------------------------------------------------------|
|                        | If your manuscript is accepted, you will be able to pay by credit card, cheque, purchase order, or institutional invoice, using personal, grant or institutional funds.                                                                                                    |
| <b>2</b> .             | OR<br>I would like to request a waiver of the processing charge for this article                                                                                                    |
|                        | Walvers may be granted in the case of genuine inability to pay. If you are requesting a walver, you must explain in the box below the reason(s) for your request, giving details of how your research has been funded. The names and affiliations of all authors and all sources of funding that contributed to this study should be detailed. Waiver requests must be made at this stage and cannot be made later. |
|                        | You should also use this box to enter any promotional code for a discount on the article-processing charge.                                                                                                    |
|                        | Reason                                                                                                    |
|                        | クーポンコード××××                                                                                                    |
|                        |                                                                                                    |

| <ul> <li>(3.1 believe that 1 am covered by an institutional membership arrangement and wish to request institutional payment or discount (as applicable)</li> <li>Choose one of the options below: <ul> <li>A If you have been issued with a BioMed Central membership account number by your institution/scientific society/group enter your account number here</li> <li>B If you work at an institution which is a BioMed Central member or supporter member, please choose from the drop-down box below or state the name of the institution in the free text field below.</li> </ul> </li> <li>Athens users: Sorry - your institution is not a member of BioMed Central.</li> <li>SELECT INSTITUTION <ul> <li>Any information you supply here will be passed on to the administrator of your membership.</li> <li>Eligibility for institutional payment via BioMed Central membership is based on the date of submission of an article. If your institution cases to have an active membership prior to completion of the article submission process, your article will not be eligible for institutional payment.</li> </ul></li></ul> |                                                                                                    |
|----------------------------------------------------------------------------------------------------|----------------------------------------------------------------------------------------------------|
| Choose one of the options below:  A If you have been issued with a BioMed Central membership account number by your institution/scientific society/group enter your account number here  B If you work at an institution which is a BioMed Central member or supporter member, please choose from the drop-down box below or state the name of the institution in the free text field below.  Athens users: Sorry - your institution is not a member of BioMed Central.  SELECT INSTITUTION  Any information you supply here will be passed on to the administrator of your membership.  Eligibility for institutional payment via BioMed Central membership is based on the date of submission process, your article will not be eligible for institutional payment.  See more information about Institutional Membership.                                                                                                    | 3. I believe that I am covered by an institutional membership arrangement and wish to request institutional payment<br>or discount (as applicable)                                                                                                    |
| <ul> <li>A If you have been issued with a BioMed Central membership account number by your institution/scientific society/group, enter your account number here</li> <li>B If you work at an institution which is a BioMed Central member or supporter member, please choose from the drop-down box below or state the name of the institution in the free text field below.</li> <li>Athens users: Sorry - your institution is not a member of BioMed Central.</li> <li>SELECT INSTITUTION</li> <li>Any information you supply here will be passed on to the administrator of your membership.</li> <li>Eligibility for institutional payment via BioMed Central membership is based on the date of submission of an article. If your institutional payment.</li> <li>See more information about Institutional Membership.</li> </ul>                                                                                                    | Choose one of the options below:                                                                                                    |
| <ul> <li>B If you work at an institution which is a BioMed Central member or supporter member, please choose from the drop-down box below or state the name of the institution in the free text field below.</li> <li>Athens users: Sorry - your institution is not a member of BioMed Central.</li> <li>SELECT INSTITUTION</li> <li>Any information you supply here will be passed on to the administrator of your membership.</li> <li>Eligibility for institutional payment via BioMed Central membership is based on the date of submission of an article. If your institution ceases to have an active membership prior to completion of the article submission process, your article will not be eligible for institutional payment.</li> <li>See more information about Institutional Membership.</li> </ul>                                                                                                    | A If you have been issued with a <b>BioMed Central membership account number</b> by your institution/scientific society/group, enter your account number here                                                                                                    |
| Athens users: Sorry - your institution is not a member of BioMed Central.          SELECT INSTITUTION         Any information you supply here will be passed on to the administrator of your membership.         Eligibility for institutional payment via BioMed Central membership is based on the date of submission of an article.         If your institution ceases to have an active membership prior to completion of the article submission process, your article will not be eligible for institutional payment.         See more information about Institutional Membership.                                                                                                    | <b>B</b> If you work at an <b>institution which is a BioMed Central member or supporter member</b> , please choose from the drop-down box below or state the name of the institution in the free text field below.                                                                                                    |
| SELECT INSTITUTION                                                                                                    | Athens users: Sorry - your institution is not a member of BioMed Central.                                                                                                    |
| Any information you supply here will be passed on to the administrator of your membership.<br>Eligibility for institutional payment via BioMed Central membership is based on the date of submission of an article.<br>If your institution ceases to have an active membership prior to completion of the article submission process, your<br>article will not be eligible for institutional payment.<br>See more information about Institutional Membership.                                                                                                    | SELECT INSTITUTION                                                                                                    |
| Any information you supply here will be passed on to the administrator of your membership.<br>Eligibility for institutional payment via BioMed Central membership is based on the date of submission of an article.<br>If your institution ceases to have an active membership prior to completion of the article submission process, your<br>article will not be eligible for institutional payment.<br>See more information about Institutional Membership.                                                                                                    |                                                                                                    |
| See more information about Institutional Membership.                                                                                                    | Any information you supply here will be passed on to the administrator of your membership.<br>Eligibility for institutional payment via BioMed Central membership is based on the date of submission of an article.<br>If your institution ceases to have an active membership prior to completion of the article submission process, your<br>article will not be eligible for institutional payment. |
|                                                                                                    |                                                                                                    |
|                                                                                                    | See more information about Institutional Membership.                                                                                                    |
| > Continue                                                                                                    | See more information about Institutional Membership.                                                                                                    |

### 10. Upload files のページで、論文ファイル、Figures 等を選択し、Upload Files ボタンを クリックし、終了。

| <b>1. Upload all in one ga</b> Click on all the "Browse" buttons below in turn to select all the files you want to submit, and then click the "Upload files" button at the bottom of the page to upload all the files as a batch. Depending on the size of your files this process may take growses.completes, the "Submit' button will appear, and if you are satisfied that the submission should be sent on to the Editors, press "Submit". <b>2. Upload file by file</b> Afternatively, you may want to upload files one (or a few) at a time. To do this, use the "Browse" buttons to select one or more of the files you wish to upload. Then click the "Upload files" button. When the upload of these files is complete, you will automatically be returned to this page, to submit further files. Once you have successfully submitted all the files for your may want to upload from the manuscript submission process at any time, i.e. after each completed upload. To begin again the submission should be sent on to the Editors, press "Submit".         Remember, you may break off from the manuscript submission process at any time, i.e. after each completed upload. To begin again to upload edite to ute the upload decise of to the upload decise uter used to the upload decise buttons to be upload. To begin again to upload edite to uter advective upload decise uter used to upload. To begin again to upload edite to uter used to upload the submit advective to upload. To begin again to upload edite to uter advective upload advective to upload.         Remember, you may break off from the IFOrA help       Image: Status       Image: Image: Image: Image: Image: Image: Image: Image: Image: Image: Image: Image: Image: Image: Image: Image: Image: Image: Image: Image: Image: Image: Image: Image: Image: Image: Image: Image: Image: Image: Image: Image: Image: Image: Image: Image:                                                                                                    | Upload files<br>This is where you upload your manuscript and any associa                                                                                                    | ted files. You have two op                                                                                                    | tions for file upload                                                                                                    | :                                                                                                    |
|----------------------------------------------------------------------------------------------------|----------------------------------------------------------------------------------------------------|----------------------------------------------------------------------------------------------------|----------------------------------------------------------------------------------------------------|----------------------------------------------------------------------------------------------------|
| Remember, you may break off from the manuscript submission process at any time, i.e. after each completed upload. To begin again these uses led of the top one to the tensor used be to use to use to use a second of the second of the second | <ol> <li>Upload all in one go         Click on all the 'Browse' buttons below in turn to sel button at the bottom of the page to upload all the files some time. Feel free to go away and use other feature process completes, the 'Submit' button will appear, an Editors, press 'Submit'.     </li> <li>Upload file by file         Alternatively, you may want to upload files one (or a fe more of the files you wish to upload. Then click the 'Up automatically be returned to this page, to submit furth manuscript, the 'Submit' button will appear, and if you press 'Submit'.     </li> </ol> | ect all the files you want to<br>s as a batch. Depending or<br>s of your computer while w<br>d if you are satisfied that t<br>ew) at a time. To do this, u<br>pload files' button. When the<br>er files. Once you have such<br>are satisfied that the subm | submit, and then<br>in the size of your fit<br>we are uploading yo<br>the submission sho<br>se the 'Browse'<br>he upload of these<br>ccessfully submittee<br>mission should be s | click the 'Upload files'<br>les this process may take<br>ur files. When the upload<br>uld be sent on to the<br>puttons to select one or<br>files is complete, you will<br>d all the files for your<br>sent on to the Editors, |
| Main manuscript         Please read the 'File Formats' section of the IForA help <i>Bigures</i> Please read the 'File Formats' section of the IForA help <i>Figures</i> Please read the 'File Formats' section of the IForA help <i>Filename Filename Filename Filename Filename Filename Filename Figure 1 Status Add another figure Additional material files Filename Status Status Status Additional file 1 Status Status Status Status Status Status Status Status Status</i>                                                                                                    | Remember, you may break off from the manuscript submi-                                                                                                    | ssion process at any time,                                                                                                    | i.e. after each com                                                                                                    | pleted upload. To begin again                                                                                                    |
| Filename       Status       Not yet         #Bigures       Please read the 'File Formats' section of the IForA help       Image: Comparison of the IForA help         Filename       Status       Web figure       > Remove         Figure 1       愛照       ファイルが選択されていません。       Not yet uploaded       Image: Comparison of the IForA help         Add another figure       Status       Web figure       > Remove         Additional material files       Image: Comparison of the IForA help       Image: Comparison of the IForA help         Additional file 1       愛照       ファイルが選択されていません。       Not yet uploaded       Image: Comparison of the IForA help         Additional file 1       愛照       ファイルが選択されていません。       Not yet uploaded       Image: Comparison of the IForA help         Additional file 1       愛照       ファイルが選択されていません。       Not yet uploaded       Image: Comparison of the IForA help         Additional file 1       愛照       ファイルが選択されていません。       Not yet uploaded       Image: Comparison of the IForA help         Add another file       Image: Comparison of the IForA help       Image: Comparison of the IForA help       Image: Comparison of the IForA help                                                                                                    | Main manuscript Please read the 'File Formats' section of the IForA <u>help</u>                                                                                                    |                                                                                                    |                                                                                                    |                                                                                                    |
| Figures Please read the 'File Formats' section of the IForA help Filename Status Web figure 文 Remove Figure 1 参照 ファイルが選択されていません。 Not yet uploaded Additional material files Filename Status 文 Remove Additional file 1 参照 ファイルが選択されていません。 Not yet uploaded Additional file 1 参照 ファイルが選択されていません。 Not yet uploaded                                                                                                    | Filename<br>参照<br>ファイルが選択されていません。                                                                                                    | Status<br>Not yet                                                                                                    |                                                                                                    |                                                                                                    |
| Please read the 'File Formats' section of the IForA help         Filename       Status       Web figure       > Remove         Figure 1 <ul> <li></li></ul>                                                                                                    |                                                                                                    | uploaded                                                                                                    |                                                                                                    |                                                                                                    |
| Filename     Status     Web figure     > Remove       Figure 1 参照 ファイルが選択されていません。     Not yet uploaded     -       > Add another figure     -     -       Additional material files     -     -       Additional file 1 参照 ファイルが選択されていません。     Not yet uploaded     -       > Add another file     -     -                                                                                                    | Figures                                                                                                    | uploaded                                                                                                    |                                                                                                    |                                                                                                    |
| Figure 1 参照       ファイルが選択されていません。       Not yet uploaded            Add another figure           Additional material files              Additional file 1 参照           Status 2             Add another file                                                                                                    | Figures Please read the 'File Formats' section of the IForA help                                                                                                    | uploaded                                                                                                    |                                                                                                    |                                                                                                    |
| Add another figure Additional material files  Filename Status Additional file 1 参照 ファイルが選択されていません。 uploaded  Add another file                                                                                                    | Figures Please read the 'File Formats' section of the IForA help Filename                                                                                                    | uploaded                                                                                                    | Web figure                                                                                                    | > Remove                                                                                                    |
| Additional material files       Filename     Status     > Remove       Additional file 1     参照     ファイルが選択されていません。     Not yet uploaded       > Add another file                                                                                                    | Figures Please read the 'File Formats' section of the IForA help Filename Figure 1 参照 ファイルが選択されていません。                                                                                                    | uploaded<br>Status<br>Not yet<br>uploaded                                                                                                    | Web figure                                                                                                    | > Remove                                                                                                    |
| Filename     Status     > Remove       Additional file 1     参照 ファイルが選択されていません。     Not yet<br>uploaded     □       > Add another file     ●                                                                                                    | Figures Please read the 'File Formats' section of the IForA help Filename Figure 1 参照 ファイルが選択されていません。 > Add another figure                                                                                                    | uploaded<br>Status<br>Not yet<br>uploaded                                                                                                    | Web figure                                                                                                    | Remove                                                                                                    |
| Additional file 1     参照     ファイルが選択されていません。     Not yet uploaded       > Add another file                                                                                                    | Figures Please read the 'File Formats' section of the IForA help Filename Figure 1 参照 ファイルが選択されていません。 Add another figure Additional material files                                                                                                    | uploaded<br>Status<br>Not yet<br>uploaded                                                                                                    | Web figure                                                                                                    | Remove                                                                                                    |
| > Add another file                                                                                                    | Figures Please read the 'File Formats' section of the IForA help Filename Figure 1 参照 ファイルが選択されていません。 Add another figure Additional material files Filename                                                                                                    | uploaded<br>Status<br>Not yet<br>uploaded<br>Status                                                                                                    | Web figure                                                                                                    | Remove         Remove         Remove                                                                                                    |
|                                                                                                    | Figures Please read the 'File Formats' section of the IForA help Filename Figure 1 参照 ファイルが選択されていません。 Add another figure Additional material files Filename Additional file 1 参照 ファイルが選択されていません。                                                                                                    | uploaded<br>Status<br>Not yet<br>uploaded<br>Status<br>Not yet<br>uploaded                                                                                                    | Web figure                                                                                                    |                                                                                                    |
| Back > Upload files                                                                                                    | Figures Please read the 'File Formats' section of the IForA help Filename Figure 1 参照ファイルが選択されていません。 Add another figure Additional material files Filename Additional file 1 参照ファイルが選択されていません。 Add another file                                                                                                    | uploaded<br>Status<br>Not yet<br>uploaded<br>Status<br>Not yet<br>uploaded                                                                                                    | Web figure                                                                                                    |                                                                                                    |

論文が採択された時点で、APC に対するディスカウントが適用された請求書が著者宛に送信 されます。